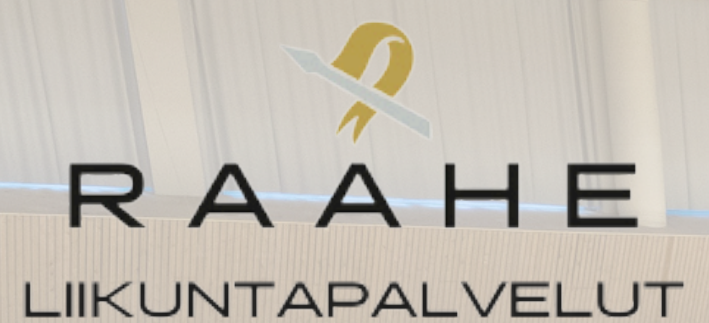

# Vakiovuorojen hakuohje

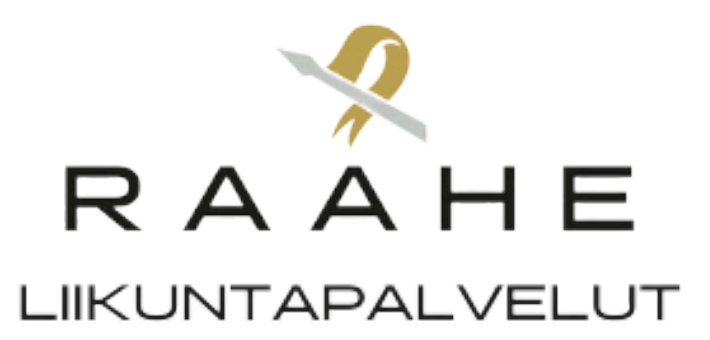

#### Mene osoitteeseen tilavaraus.raahe.fi.

## Kirjaudu sisään. Jos sinulla ei ole tunnuksia, niin rekisteröidy käyttäjäksi.

| Tekniset vaatimukset                                                                                                    | Kirjautuminen järjestelmään<br>Valitse itsellesi sopiva tapa kirjautua sisään tai vain selailu ilman kirjautumista                                                                                                    |
|----------------------------------------------------------------------------------------------------|----------------------------------------------------------------------------------------------------|
| Järjestelmää voit käyttää<br>viimeisimmällä tai viimeistä<br>edeltävällä versiolla seuraavista<br>selaimista:<br>Edge<br>Firefox<br>Chrome<br>Opera | <ul> <li>Selailen kirjautumatta<br/>Raahen kaupunki</li> <li>Selailen kirjautumatta<br/>Raahen liikuntapalvelut</li> <li>Selailen kirjautumatta<br/>Raahen liikuntapalvelut</li> <li>Tunnus ja salasana</li> <li>Rekisteröidy tästä saadaksesi käyttäjätunnuksen järjestelmään. Mikäli sinulla on jo<br/>käyttäjätunnus, kirjaudu sisään kohdassa "Tunnus ja salasana". Sisäänkirjautuneena<br/>voit luoda itsellesi uusia asiakasrooleja esimerkiksi organisaation puolesta</li> <li>Rekisteröidy</li> </ul> |
|                                                                                                    | Rekisteröidy<br>Järjestelmä toimii Chrome, Firefox ja Edge selaimilla.                                                                                                    |

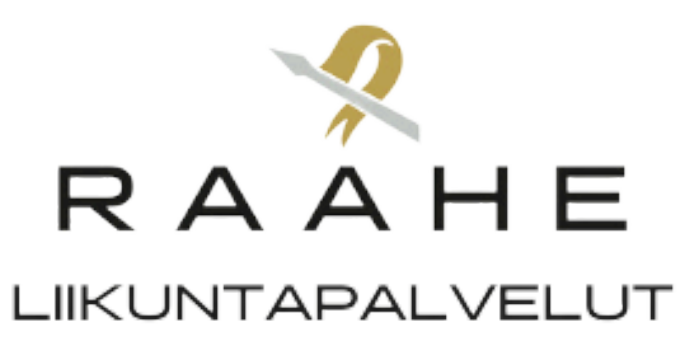

# Kirjautumisen jälkeen valitse kenen puolesta asioit.

#### Varaus organisaation puolesta --> lasku yhdistykselle

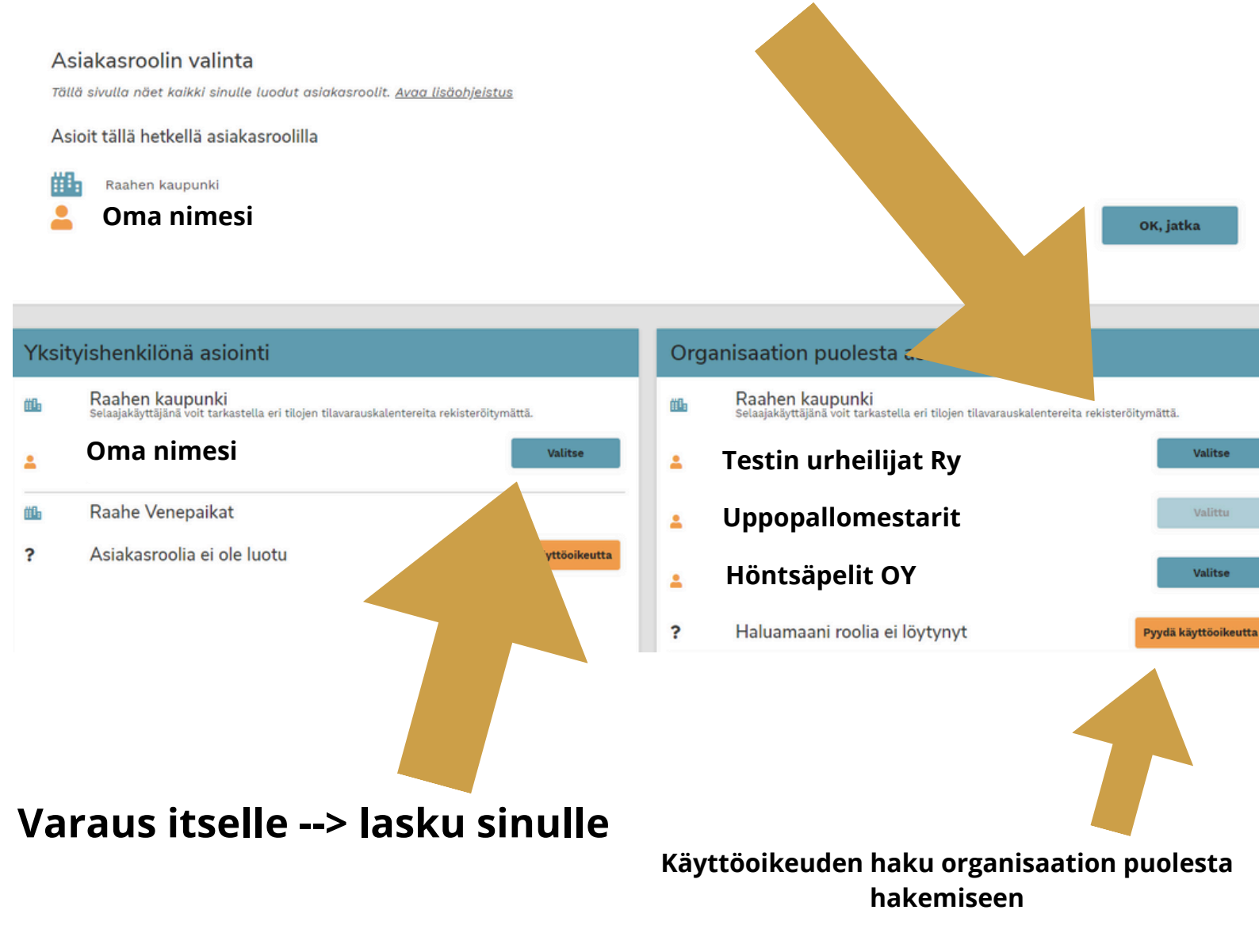

Laskutukseen menee tieto kuka on hakemuksen luonut tai varauksen tehnyt. Joten tämä kohta kannattaa huomioida suurella tarkkuudella.

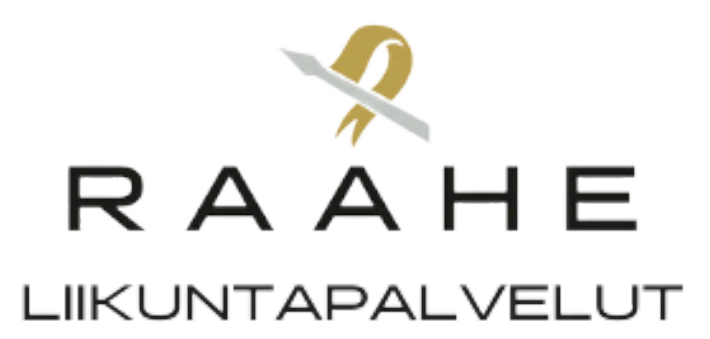

#### Kirjautumisen jälkeen klikkaa varauskalenteri

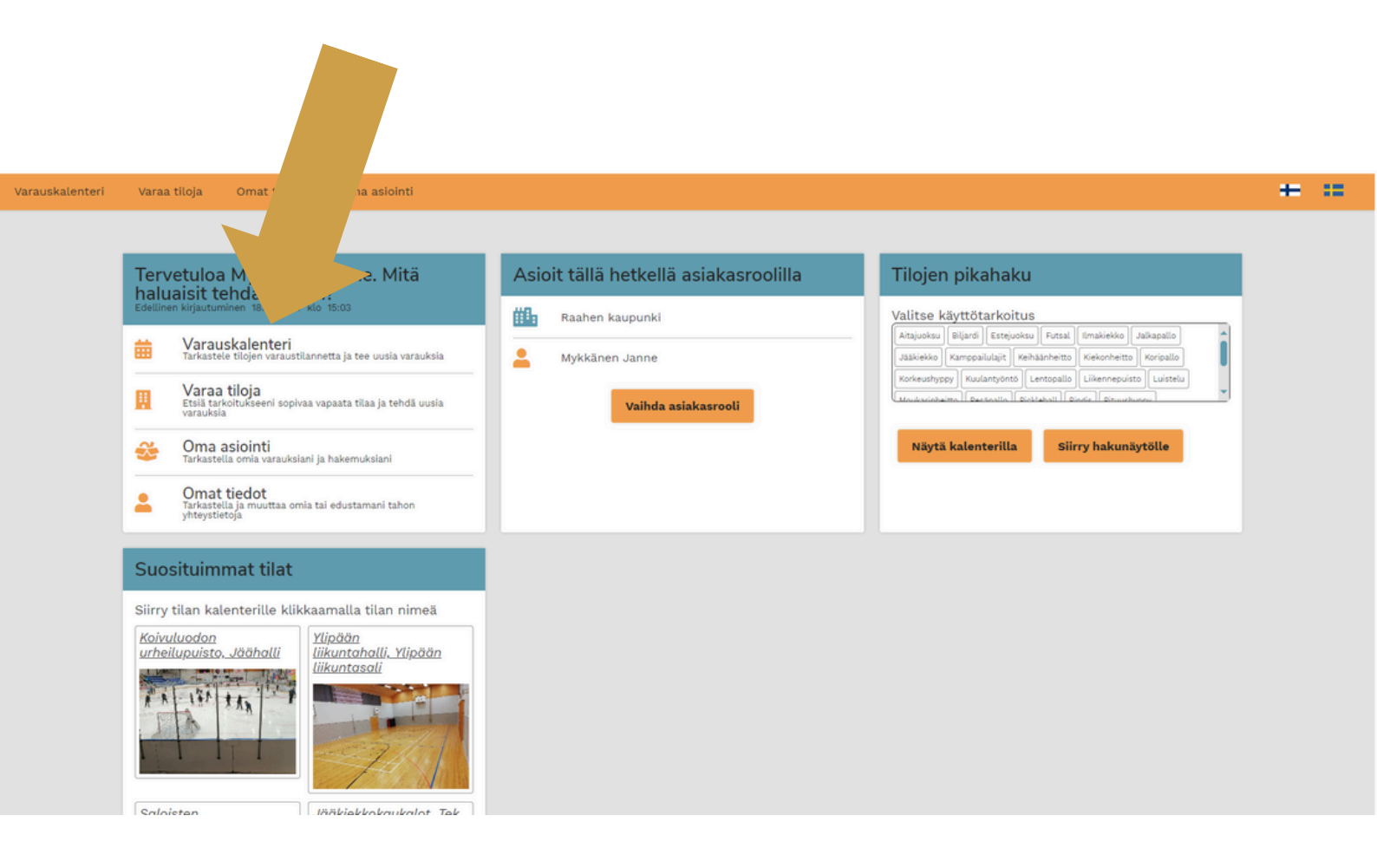

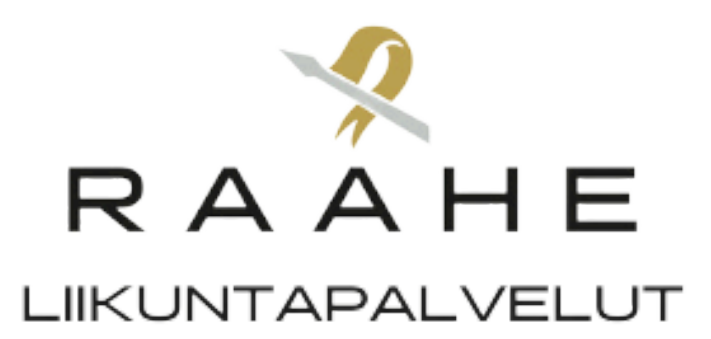

# Valitse sen jälkeen tila resurssiprofiilin alta, mihin haluat luoda varaushakemuksen.

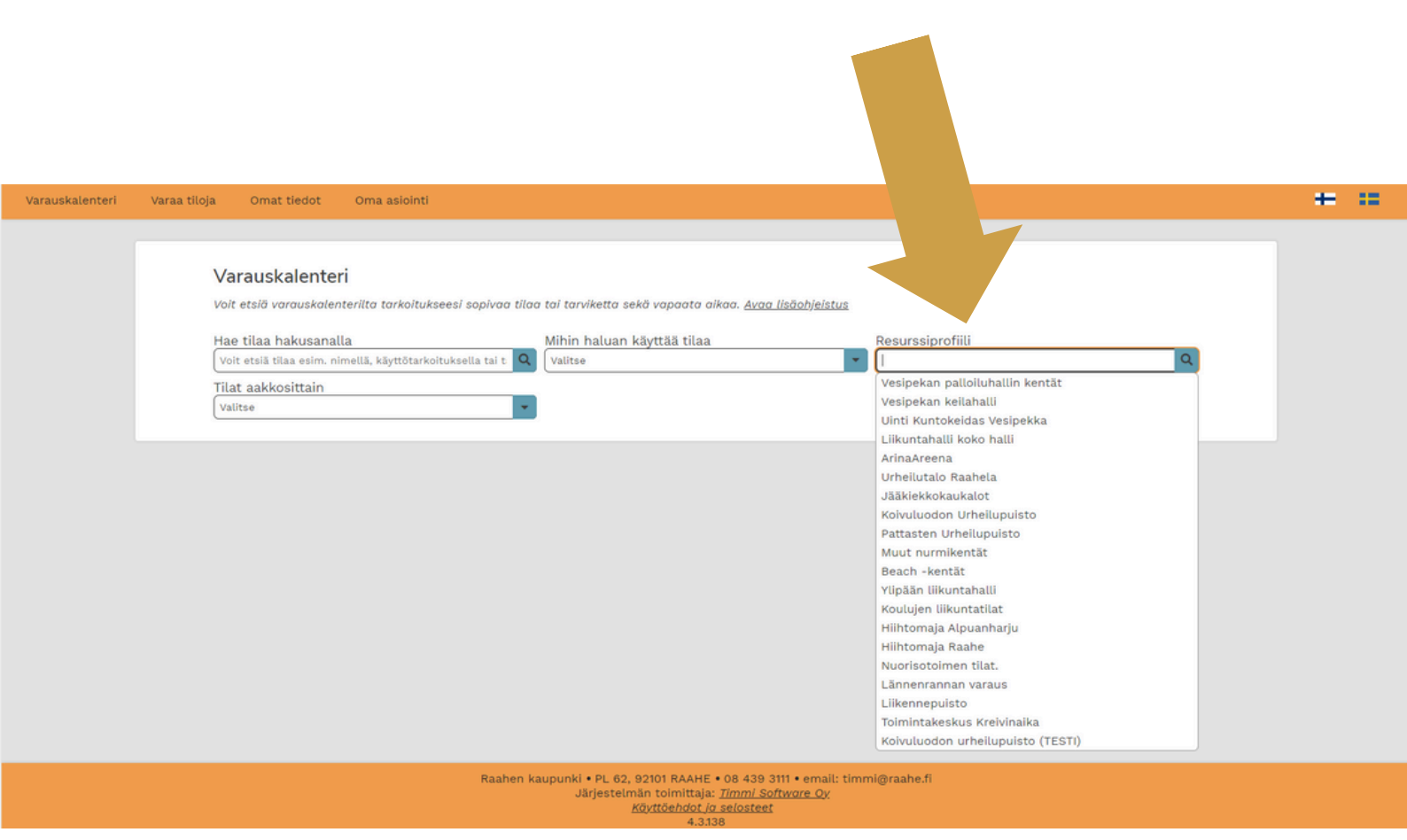

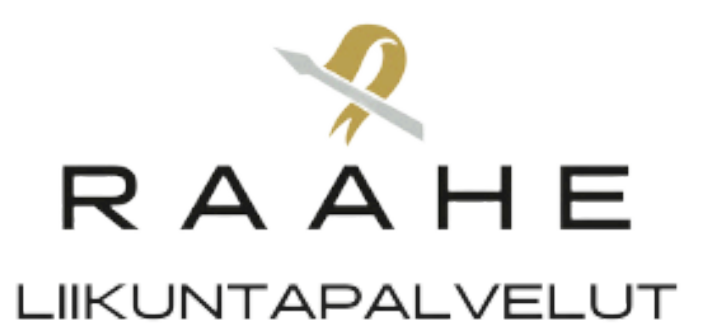

### Etsi aloituspäivä kalenterista

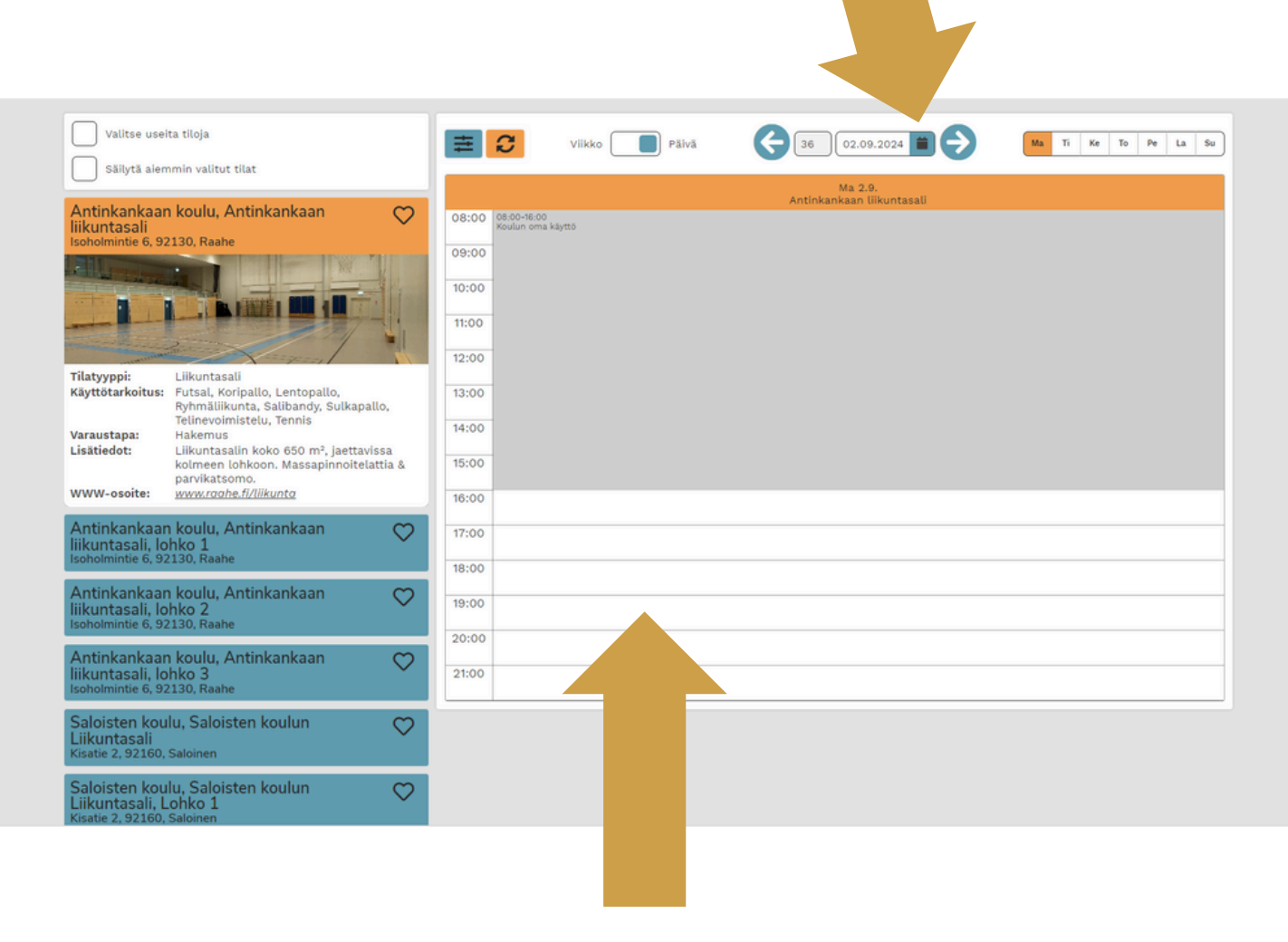

Klikkaa haluamasi päivän aloituskellonaikaa.

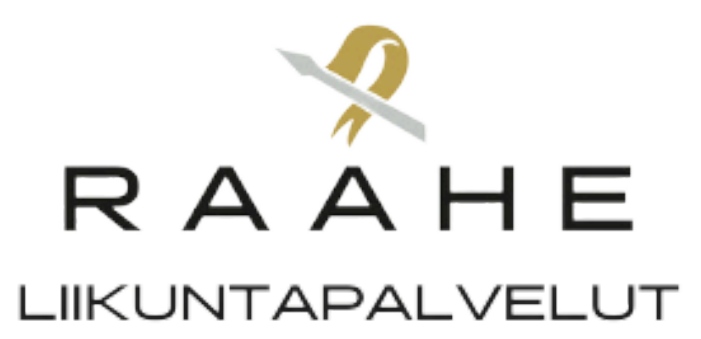

# Lue ja hyväksy varaus- ja peruutusehdot.

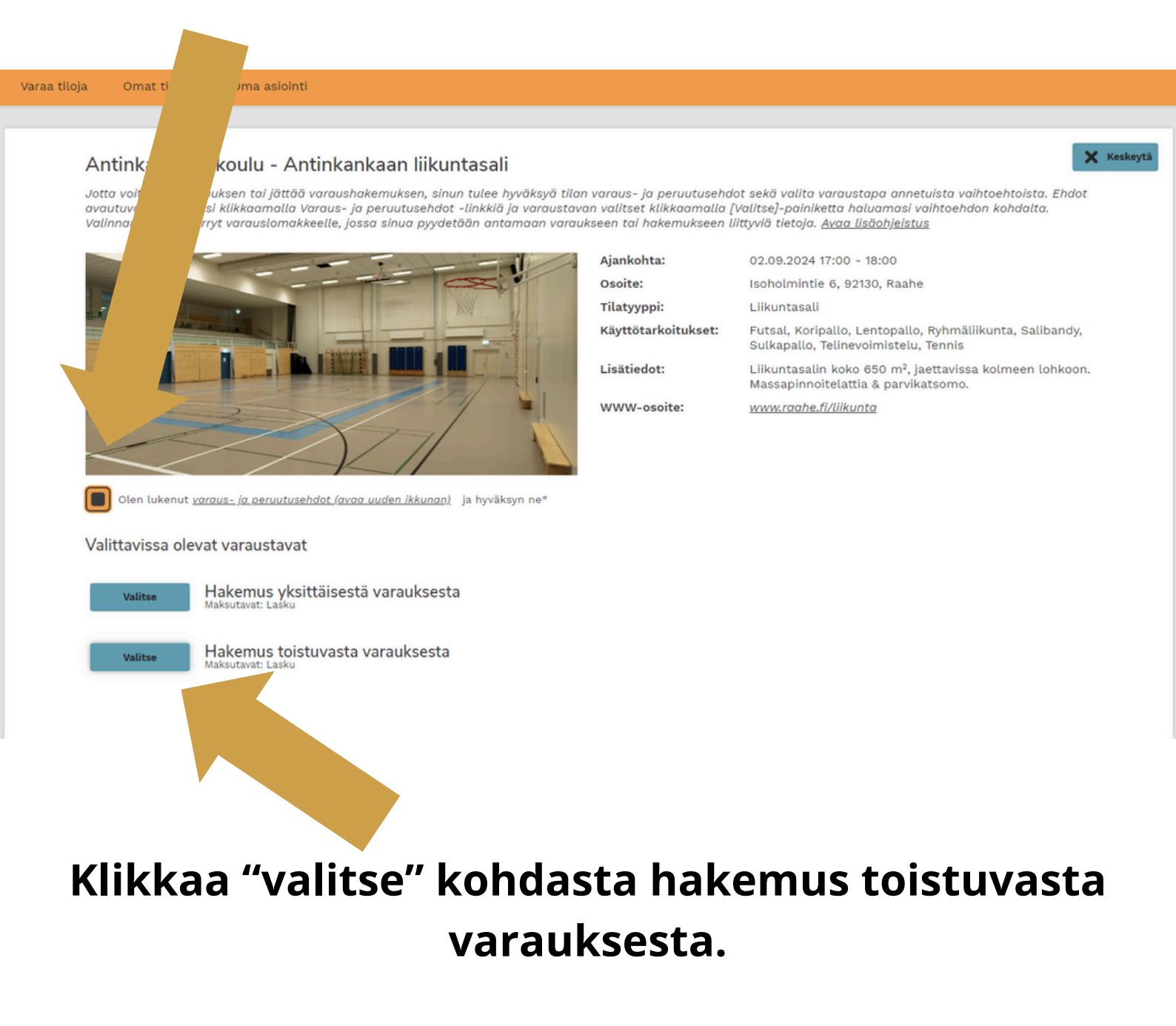

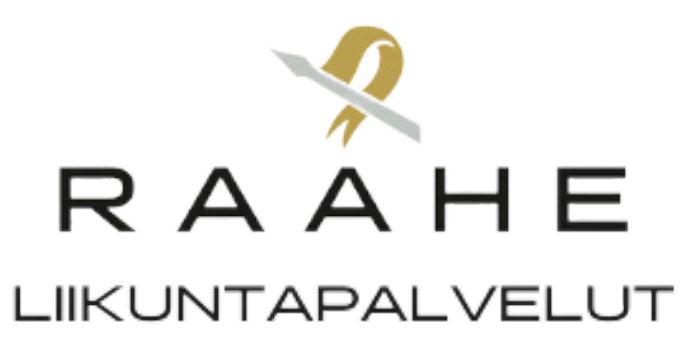

# Täytä tiedot, myös arvio kävijöistä. Tässä näkymässä pääset valitsemaan myös vuoron päättymispäivämäärän.

| Uusi varaushakemus               X texte<br>Dotta voit varata tilan tai jättää silhen varaushakemuksen, s. s. p. vättää varauslomakkeelle pyydetyt tiedot. Näet lopuksi yhteenvedon antamistasi tiedolsta ja             pääset joko tallentamaan varauksen tai ilu             Antinkankaan koulu - Antinkankaan liikuntasali             Isoholmintie 6, 92130 Raahe             Lisätiedot: Liikuntasalin koko 650 m², jaettavissa kolmeen lohkoon.             max: 0 hlö             Massapinnoitelattia & parvikatsomo.             Varaustieto             Testin urheilijat Pt2             Päivämäärä* | Uusi varaushakemus       Väraushakemuksen, stare väraushakemuksen, stare väraushakemuksen, stare väraushakemuksen, stare väraushakemuksen tärvitet komaksupatveluun. Avaa lisääphjeistus         Antinkankaan koulu - Antinkankaan liikuntasali         Isoholmintie 6, 92130 Raahe         Lisätiedot: Liikuntasalin koko 650 m², jaettavissa kolmeen lohkoon.       max: 0 hiö         Varaustieto         Testin urheilijat P12         Päivämäärä*       03.0.04.2025         Vii 18 v. kävijät       17:00 ● - 18:00 ● 18:00 ● 18:00 ●         15       2         Varauksen lisätieto       Varauksen lisätieto |                                                                                                    |                                                    |                           |                                                                                                    |         |
|----------------------------------------------------------------------------------------------------|----------------------------------------------------------------------------------------------------|----------------------------------------------------------------------------------------------------|----------------------------------------------------|---------------------------|----------------------------------------------------------------------------------------------------|---------|
| Isoholmintie 6, 92130 Raahe Lisätiedot: Liikuntasalin koko 650 m², jaettavissa kolmeen lohkoon. Massapinnoitelattia & parvikatsomo. Varaustieto Testin urheilijat P12 Päivämäärä* O2.09.2024 A Aikaväli* 17:00 O - 18:00 O Toistuu Joka viikko alle 18 v. kävijät 15 Varauksen lisätieto Varauksen lisätieto                                                                                                    | Isoholmintie 6, 92130 Raahe Lisätiedot: Liikuntasalin koko 650 m², jaettavissa kolmeen lohkoon. Massapinnoitelattia & parvikatsomo. Varaustieto Testin urheilijät P12 Päivämäärä* O2.09.2024 O3.04.2025 O118:00 O O O O O O O O O O O O O O O O O O                                                                                                    | Uusi varaushakemus<br>Jotta voit varata tilan tai jättää siihen va<br>pääset joko tallentamaan varauksen tai l<br>Antinkankaan koulu - Antinkankaan liiku | raushakemuksen, si<br>hakemuksen ta sik<br>ntasali | vöttää vara<br>kkomaksupo | uslomakkeelle pyydetyt tiedot. Näet lopuksi yhteenvedon antamistasi tiedoista jo<br>lveluun. <u>Avaa lisäohjeistus</u> | X Keske |
| Päivämäärä* Aikaväli*   02.09.2024 - 30.04.2025   alle 18 v. kävijät 117:00   15 2   Varauksen lisätieto                                                                                                    | Päivämäärä*       Aikaväli*       Toistuu         02.09.2024       -       30.04.2025       17:00       -       18:00       Joka viikko         alle 18 v. kävijät       yli 18 v. kävijät       2       -       Varauksen lisätieto       -                                                                                                    | Isoholmintie 6, 92130 Raahe<br>Lisätiedot: Liikuntasalin koko 650 m², jao<br>Massapinnoitelattia & parvikatsomo.<br>Varaustieto                           | ettavissa kolmeen lohkoon.                         |                           | max: 0 hlö                                                                                                    | _       |
| Varauksen lisätieto                                                                                                    | Varauksen lisätieto                                                                                                    | Päivämäärä*<br>02.09.2024 - 30.04.2025 - alle 18 v. kävijät                                                                                               | Aikaväli*<br>17:00 () - 18:00<br>yli 18 v. kävijät | 0                         | Toistuu<br>Joka viikko                                                                                                 |         |
|                                                                                                    |                                                                                                    | Varauksen lisätieto                                                                                                    | 2                                                  |                           |                                                                                                    |         |

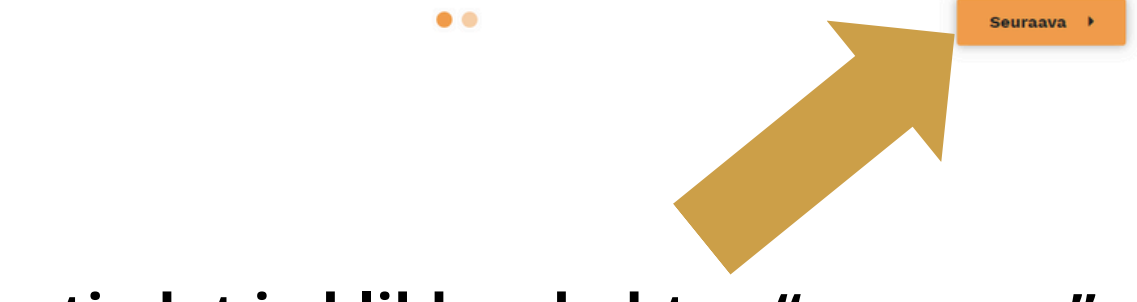

#### Tarkista tiedot ja klikkaa kohtaa "seuraava"

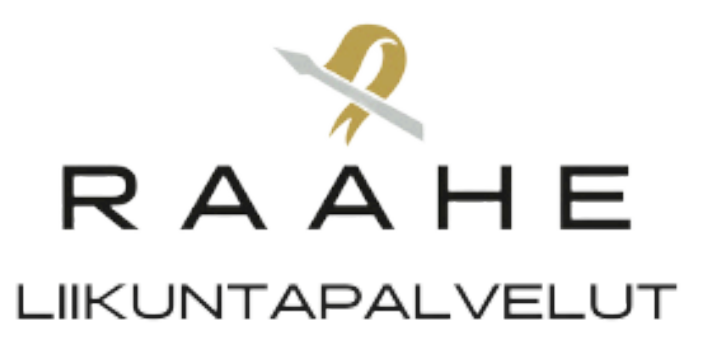

### Tarkista vielä, että tiedot ovat oikein.

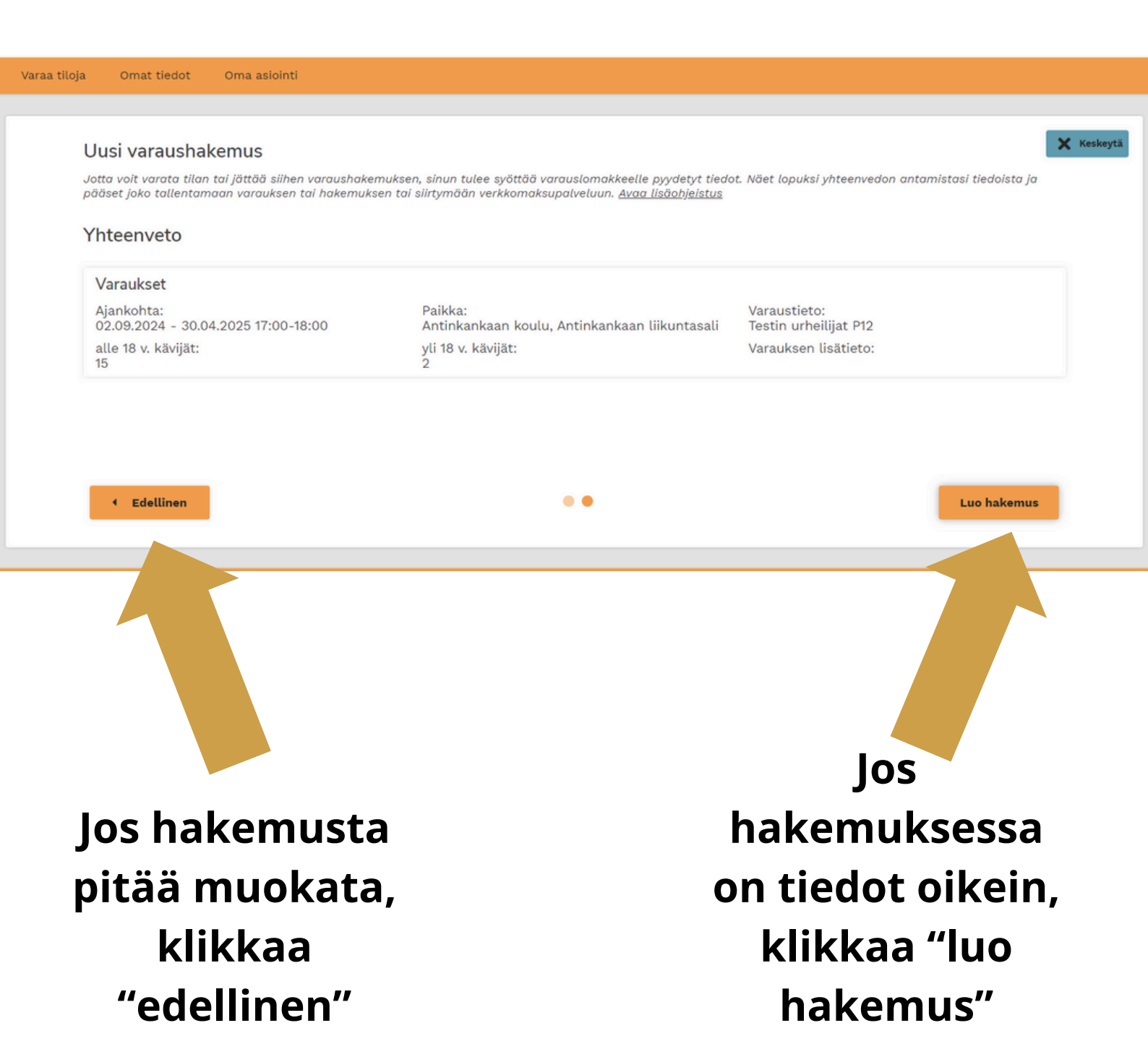